## **Enrolment links**

- 1. Select the hamburger menu (top right corner of your MyPL screen).
- 2. Select Manage Learning.
- 3. Search by course title keyword or by course number (type the details in the Search for Courses text box).
- 4. Select the Search button.
- 5. Select the relevant course title.
- 6. Use the **Details link** you can use the copy icon at the end of the link.

Notes are included if you need an enrolment link for courses published in the private catalogue (Instalaunch link).

|                                                         |                                                         |                         |              |                        |                      |              |             |                       |                      | *                               | Home |
|---------------------------------------------------------|---------------------------------------------------------|-------------------------|--------------|------------------------|----------------------|--------------|-------------|-----------------------|----------------------|---------------------------------|------|
| Manage Learning Manage Catalogue Manage Learning Assets | Catalogue Manager                                       |                         |              |                        |                      |              |             | Add Catalogue Item    |                      | Manage People<br>Manage Learnir |      |
| Manage Sessions<br>Add Learning<br>Assign Learning      | Search by course title keyword or by Search for Courses |                         |              |                        |                      |              | *           | My Account            |                      |                                 |      |
| Marking<br>Assignment Submission                        | HEALTH SCHOOL 3                                         |                         |              |                        |                      | 8            | -<br>≡<br>₽ | My Calendar<br>Logout |                      |                                 |      |
| Recently Viewed                                         | Catalogue Item Type  My Catalogue Items Only            |                         |              |                        |                      |              |             | × L                   |                      |                                 |      |
| 4                                                       | Search Q - Reset                                        | Search                  |              |                        |                      |              |             |                       |                      |                                 |      |
|                                                         | Available in Catalogue (1702)                           | Not in Catalogue (0)    | Draft (0)    | Archived (26)          | Pending Approval (0) | Declined (4) | All (32)    |                       |                      |                                 |      |
|                                                         | Type Catalogue Name                                     |                         |              |                        | Status               |              | Nur         | nber Of Enrolments    | Created ¥            |                                 |      |
|                                                         | Health Support                                          | in Schools Training (Re | certificatio | ר)                     | Available i          | n Catalogue  | 1758        | 3                     | 11 Feb 2020          |                                 |      |
| ect the relevant course title: 5                        | 5 Health Support in Schools Training (Certification)    |                         |              | Available in Catalogue |                      | 3421         |             | 11 Feb 2020           |                      |                                 |      |
| -                                                       | ₩ ◀ 1 2 3 4 5 ►                                         | H 20 🗸 items per p      | bage         |                        |                      |              |             |                       | 1 - 20 of 1702 items | C                               |      |

Catalogue Item: Health Support in Schools Training (Certification) Actions -🗸 Tasks Notes Please contact MyPL if you require an enrolment link for Non DoE MyPL users. Editing of assets is restricted as they are in use in a currently published catalogue item. If you need access to edit assets, please contact your system administrator. Course title Health Support in Schools Training (Certification) Identifier NT00559 Administrative Centre Learning & Wellbeing Author TRISH Boss Duration 🕄 6h TRISH Boss Contact person Instalaunch link 🕄 https://mypl.education.nsw.gov.au/q/NT00559 📭 6 Details link 😧 https://mypl.education.nsw.gov.au/mylearning/catalogue/details/5b40b921-934c-eal1-a94a-0003ff14dcf5 Status Available in Catalogue Change -

Use the **Details link** for courses that are published in the public catalogue (not restricted and hidden away in the private catalogue). Please contact MyPL if you require an enrolment link for Non DoE MyPL users.

|                                   | Professional Learning The Details link tak                                                                                                    | es the prospective participants to the course inthe Browse Learning tab.                                                                                                    |  |  |  |  |
|-----------------------------------|----------------------------------------------------------------------------------------------------|----------------------------------------------------------------------------------------------------|--|--|--|--|
| Her<br>(Ce                        | alth Support in Schools Training<br>Provide the second straining of the second straining of the second straining second straining second second straining second straining second straining second straining second straining second straining second straining second second secon | ianscript View My Dashboard NEA Health and Safety Courses Diary entry Discussion Forums My ePortfolio Helpdesk  Enrol  Add to My List  Mandatory  Role-based                                                                                                    |  |  |  |  |
| 0                                 | Status: Not Enrolled                                                                                                    | rol button is inactive unless the a session is selected (for session-based courses).                                                                                                    |  |  |  |  |
| Admi                              | istrative centre: Learning & Wellbeing                                                                                                    | Ô Approximate Duration: <b>6 hours</b>                                                                                                    |  |  |  |  |
| ✓ Su                              | mmary / Description of course                                                                                                    |                                                                                                    |  |  |  |  |
| The He<br>may b                   | alth Support in Schools Training (HSIST) program is designed for school staff who ;<br>other members of the staff (such as supervising teachers) who support or assist, a                                                                                                    | re required to support the health needs of identified students (kindergarten to year 12) in schools. Most frequently, this assistance is provided by Student Learning Support Officers (SLSOs), build they are also encouraged to undertake the training, to enable them to provide safe student support, in the school setting and whilst participating in school activities off-site.                                                      |  |  |  |  |
| The de                            | The department's Health Support in Schools Training certification training is a one day interactive course comprising presentations, demonstrations, reverse demonstration opportunities, and a requirement for participants to demonstrate thei evaluated for their knowledge and understanding of the course content, before being issued with their certificate. Certificates are valid for 2 vers. Participants cannot enrol in a recertification course if they have not attend a certification course.                                                                                                    |                                                                                                    |  |  |  |  |
| After c                           | After completing Health Support in School certification training, participants will be able to:                                                                                                    |                                                                                                    |  |  |  |  |
| The co                            | Jacchise the process of developing information and the little plants for students and you<br>Jinderstand the components of HSIST<br>Reflect on the resources available to support students with health needs in school<br>.ocate and understand key DoE policies and procedures related to student health s<br>urse is co-facilitated by a nurse and a representative from the local Service Delivery<br>Supporting Students' Health Support Needs, which is related to departmental policie<br>infection control, hand hygiene, use of PPE, and spill management<br>Enteral (tube feeding)<br>Suctioning including tracheostomy care<br>Catheter care<br>area the departmental facilitator presents the "Supporting students health at school"                                                                                                    | report.<br>team. The course covers the following modules:<br>s and processes for delivering health supportincluding the consolidated student health policy, confidentiality, duty of care, legal considerations, industrial considerations<br>nodule of the HSIST course (40-60mins). Then, the nurse facilitator will then use the rest of the day to present the remaining modules, generally presenting 1 before morning tea, 2 between m |  |  |  |  |
| In gen<br>tea an                  | aunon, with the linal module, and wrap-up being completed after lunch.                                                                                                    |                                                                                                    |  |  |  |  |
| in gen<br>tea an<br>✔ Ra          | tionale                                                                                                    |                                                                                                    |  |  |  |  |
| In gen<br>tea an<br>Y Ra<br>The F | tionale<br>lealth Support Certification course is designed to provide initi                                                                                                    | I training for school learning support officers who will perform tube feeding, suctioning and/or catheter care procedures for students in scho                                                                                                    |  |  |  |  |
| In gen<br>tea an<br>V Ra<br>The H | tionale<br>Health Support Certification course is designed to provide initi<br>Health Support in Schools Training (Certification)<br>No session selected                                                                                                    | । training for school learning support officers who will perform tube feeding, suctioning and/or catheter care procedures for students in scho                                                                                                    |  |  |  |  |
| In gen<br>tea an<br>✓ Ra<br>The ł | tionale<br>tealth Support Certification course is designed to provide initi<br>Health Support in Schools Training (Certification)<br>No session selected<br>Sessions - Session selection is mandatory for this event                                                                                                    | al training for school learning support officers who will perform tube feeding, suctioning and/or catheter care procedures for students in scho                                                                                                    |  |  |  |  |
| n gen<br>tea an<br>✓ Ra<br>The F  | tionale         Health Support Certification course is designed to provide initi         Health Support in Schools Training (Certification)         No session selected         Sessions - Session selection is mandatory for this event         When and where                                                                                                    | al training for school learning support officers who will perform tube feeding, suctioning and/or catheter care procedures for students in scho                                                                                                    |  |  |  |  |
| In gen<br>tea an<br>✓ Ra<br>The ł | tionale tealth Support Certification course is designed to provide initi Health Support in Schools Training (Certification) No session selected  Sessions - Session selection is mandatory for this event When and where Merrylands High School Cohort + invited from St Peters Network Merrylands High School - MERRYLANDS WEST View Session Information Tuesday July 23 2024 from 8:30 AM to 3:30 PM (Canberra, Melbou                                                                                                    | Price       Register By       Places Available       Status         AU<br>\$0.00       24/07/2024 3:00 PM (Canberra, Melbourne, Sydney UTC+10)       7       Available                                                                                                    |  |  |  |  |

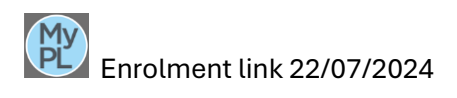

| 0-0   | myplsso.education.nsw.gov.au/learningmanager/catalogue/details/edaf2f58-05ee-ed11-ba76-0003ff49949d | d                    |            |
|-------|----------------------------------------------------------------------------------------------------|----------------------|------------|
| _     | Do not send this URL link to your prospective participants.                                         | 🚔 Login Department o | 🌲 Login De |
|       | This link is for users with admin access in MyPL e.g. Learning Author                               |                      |            |
| ation | My Professional Learning                                                                            | Search               |            |

| Manage Learning                                                         | Catalogue Item: Mi                                 | iddle Leading and Social Emotional Educational Leadership                                                                                                    |
|-------------------------------------------------------------------------|----------------------------------------------------|----------------------------------------------------------------------------------------------------|
| Manage Catalogue                                                        | Catalogue item. Mi                                 | dule Leading and Social Emotional Educational Leadership                                                                                                    |
| Manage Learning Assets<br>Enrolments<br>Manage Sessions<br>Add Learning | ✓ Tasks Notes &                                    | Attachments                                                                                                    |
| Assign Learning                                                         |                                                    |                                                                                                    |
|                                                                         | Course title                                       | Middle Leading and Social Emotional Educational Leadership                                                                                                   |
|                                                                         | Identifier                                         | NR39188                                                                                                    |
|                                                                         | Administrative Centre                              | School Leadership Institute                                                                                                    |
|                                                                         | Author 🚯                                           | Amanda Conray                                                                                                    |
|                                                                         | Duration 🕑                                         | 6h                                                                                                    |
|                                                                         | Contact person 🚯                                   | Amanda Conray                                                                                                    |
| are published in the private catalogue.                                 | Instalaunch link 😧                                 | https://myplsso.education.nsw.gov.au/q/NR39188 📭                                                                                                    |
|                                                                         | Even though this catalogue item<br>'Do not allow'. | is private, learners can still enrol in this catalogue item if they gain access to the instalaunch link above. To restrict this access please set the self-( |
|                                                                         | Details link <b>2</b><br>Status                    | https://myplsso.education.nsw.gov.au/mylearning/catalogue/details/edaf2f58-05ee-ed11-ba76-0003ff49949d                                                       |

Please contact MyPL if you require an enrolment link for Non DoE MyPL users.